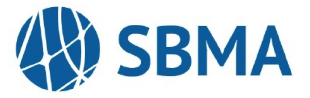

SBMA allows providers to view claims information on the WEBeci enrollment portal. The site will enable providers to view claims status, payment dates, patient/member eligibility, accumulators, and Explanation of Benefits (EOBs).

## How to Create an Account

Setting up a Provider account is simple and can be accomplished in just a few steps:

- 1. Navigate to the following site: https://www.webeci.com/WEBeci287-1/go/287SBMA,
- 2. Click on the "Provider Access Request" link.

| Now you can access<br>QUICKLY and EASILY. | your healthcare information      |
|-------------------------------------------|----------------------------------|
| ANYLANYU                                  | HERE                             |
| LOG IN HERE                               | ANYTIME                          |
| Log In<br>Form! Your Password? I Be       | Powerd By<br>Berse Consuling ine |

a. Enter your Provider Tax ID.

## www.webeci.com says

Please enter your National Provider ID or Primary Tax ID:

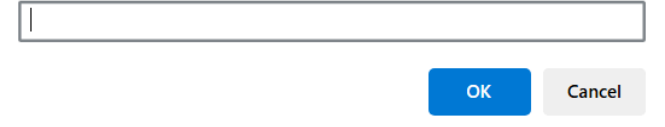

b. Enter your name and email address in the following fields.

| equired                                                                                                    |                                                         |                                      |                                                      |
|----------------------------------------------------------------------------------------------------|---------------------------------------------------------|--------------------------------------|------------------------------------------------------|
| er Information                                                                                                    |                                                         |                                      |                                                      |
| First Name                                                                                                    |                                                         |                                      |                                                      |
| Middle Name                                                                                                    |                                                         | 2                                    |                                                      |
| Last Name                                                                                                    |                                                         | *                                    |                                                      |
| Suffix                                                                                                    |                                                         |                                      |                                                      |
| E-mail Address                                                                                                    |                                                         |                                      |                                                      |
|                                                                                                    |                                                         |                                      |                                                      |
| Confirm E-mail Address<br>sferences<br>Language                                                                        | English                                                 |                                      |                                                      |
| Confirm E-mail Address<br>Eferences<br>Language                                                                        | English                                                 |                                      | •                                                    |
| Confirm E-mail Address<br>Sferences<br>Language<br>Date Format                                                         | English                                                 | ) Day/Month/Year                     | O Day Month. Year                                    |
| Confirm E-mail Address<br>eferences<br>Language<br>Date Format<br>Number Format                                        | English<br>Month/Day/Year C<br>Compressed(1000.1        | )<br>Day/Month/Year<br>(0)           | DayMonth.Year                                        |
| Confirm E-mail Address<br>Sferences<br>Language<br>Date Format<br>Number Format<br>Primary Tax ID                      | English<br>Month/Day/Year C<br>Compressed(1000.1        | )<br>Day:Month/Year<br>(0)           | O Day,Month. Year<br>1,000.50) O European(1.000.50)  |
| Confirm E-mail Address<br>eferences<br>Language<br>Date Format<br>Number Format<br>Primary Tax ID<br>TIN               | English<br>Month/Day/Year C<br>Compressed(1000.1        | )<br>DayMonthYear<br>0)              | O Day,Month, Year<br>(,000.50) O European(1.000,50)  |
| Confirm E-mail Address<br>eferences<br>Date Pormat<br>Number Format<br>Primary Tax ID<br>TIN                           | English<br>Month/Day/Year C<br>Compressed(1000.1        | ) DayiMonthiYear<br>50]              | O Day,Month. Year<br>(1,000.50) O European(1.000.50) |
| Confirm E-mail Address<br>Eferences<br>Date Format<br>Number Format<br>Primary Tax ID<br>TIN<br>TIN                    | English<br>Month/Day/Year C<br>Compressed(1000.1        | ) DayiMonth/Year<br>i0)              | O Day,Month. Year<br>(1,000.50) O European(1.000.50) |
| Confirm E-mail Address<br>Eferences<br>Language<br>Date Format<br>Number Format<br>Primary Tax ID<br>TIN<br>TIN<br>TIN | English<br>• Month Day Year<br>Compressed (1000.1<br>-7 | ) Day/Month/Year<br>50) ® American(1 | O Day,Month. Year<br>1,000.50) O European(1.000.50)  |

## WEBECI PROVIDER PORTAL INSTRUCTIONS

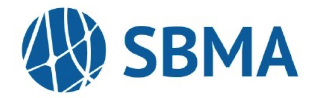

- 3. Once the provider information has been verified, the SBMA Claims Department will approve the pending account. After the account approval is processed, an email notification will be sent from <a href="mailto:claimscs@sbmamec.com">claimscs@sbmamec.com</a> with access, including a User ID and password.
- 4. Log into your WEBeci provider account using the provided credentials. Once logged in, the password and security questions must be updated for future resets as needed. The system will also prompt the creation of a password hint, which will be shared if your password is forgotten.

| = Required                                                                                                    |                                                                                                    |
|----------------------------------------------------------------------------------------------------|----------------------------------------------------------------------------------------------------|
| u are required by your health plan administrator to change your passwo<br>nember and that can not be easily quessed by others. | rd. In order to adhere to the highest security standards, your health plan administrator will request that you change your password periodically. Try and create a password that you can |
| Preferences                                                                                                    |                                                                                                    |
| Previous Password                                                                                                    | Must be at least 8 characters                                                                                                    |
| New Password                                                                                                    | •                                                                                                    |
| Re-Enter Password                                                                                                    | Must match the password above How to Create Strong Credentials                                                                                                    |
| Password Hint                                                                                                    | This will help you remember your password should you forget                                                                                                    |
| Secret Question 1                                                                                                    | Questions and Answers                                                                                                    |
| Secret Answer 1                                                                                                    | When creating custom security questions and answers, the                                                                                                    |
| Secret Question 2                                                                                                    | following rules apply to these fields:                                                                                                    |
| Secret Answer 2                                                                                                    | <ol> <li>Special characters are prohibited (&lt; &gt;\'/")</li> </ol>                                                                                                    |
| Secret Question 3                                                                                                    | <ol> <li>Questions can have a length of 1-127 characters</li> </ol>                                                                                                    |
| Perret Annuar 1                                                                                                    | 3. Answers can have a length of 1-31 characters                                                                                                    |

 To ensure easy access and avoid issues with the link, please save the following as a favorite or a bookmark: Complete URL: https://www.webeci.com/WEBeci287-1/go/287SBMA

If you forgot your password, click the link below to have your password hint revealed.

| User ID: | ANYTIME                             |
|----------|-------------------------------------|
| Log In   | Powered By<br>Biorace Computing. In |

Forgot Your Password? | Reset Your Password | Provider Access Request | Contact Us

If you forgot your password and the hint provided does not resolve the login issue, click the "Reset Your Password" link to reset your password. This option will require you to answer the security questions that were set up when you created your account.

| PASSWORD RESET                                                                                                    | 54                                                   |
|----------------------------------------------------------------------------------------------------|------------------------------------------------------|
| Answer your secret questions to reset your password:                                                                                                    |                                                      |
| This feature may not be available to you if you are logging in for the first tin<br>since security enhancements were implemented. These questions and ans<br>Preferences. | ne, or for the first time<br>wers are updated in Use |
|                                                                                                    |                                                      |
|                                                                                                    |                                                      |
|                                                                                                    |                                                      |
|                                                                                                    |                                                      |
|                                                                                                    |                                                      |
| Reset Password                                                                                                    |                                                      |

For technical issues or difficulty accessing the site please use the "Contact Us" button to reach out to our team.

Forgot Your Password? | Reset Your Password | Provider Access Request | Contact Us